# SHBYS - Başvuru Yönetimi Kullanıcı Kılavuzu

### 1. Uygulamaya Giriş

Uygulamaya giriş <u>https://ctm.shqm.qov.tr\_</u>adresinden yapılacaktır (**Şekil 1 - Giriş**). Giriş işlemleri için E-Devlet İle Giriş butonu kullanılacaktır. E-Devlet için açılan ekranda TC Kimlik No ve E-Devlet şifrenizi girerek sisteme giriş sağlayabilirsiniz.

| SIVIL HAV       | ACILIK GENEL MÜ       | DÜRLÜĞÜ         |
|-----------------|-----------------------|-----------------|
| Kullanıcı Adı : |                       |                 |
| Parola :        |                       |                 |
|                 | 🕈 Giriş               |                 |
|                 | +8 E-Devlet Île Giriş |                 |
| Beni Hatırla    | © KVKK                | Şifremi Unuttur |
| Sek             | ril 1 - G             | iris            |

## 2. Ana Sayfa

Başarılı bir şekilde giriş yaptıktan sonra yetkinize bağlı olmak kaydıyla **Şekil 2 - Ana Sayfa** sizi karşılamaktadır. Kullanım kılavuzuna konu olan başlıklarımız sayfanın sol bölümünde yer alan **Başvuru Yönetimi** başlığı altında bulunmaktadır.

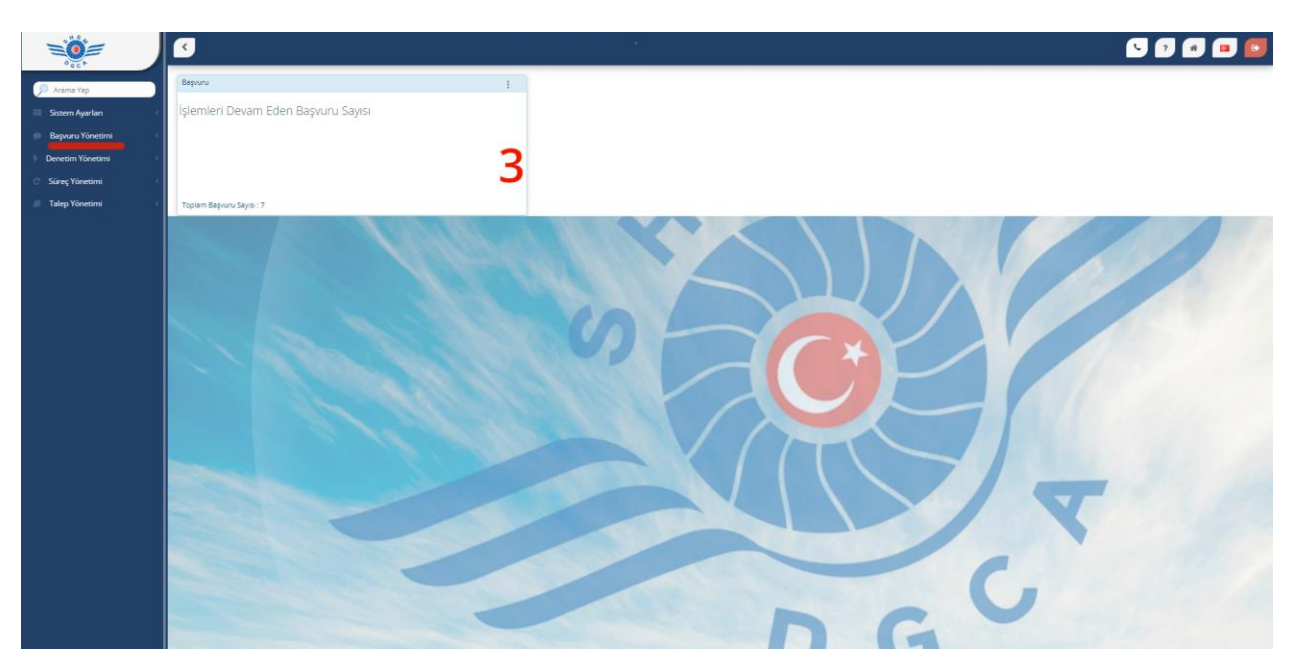

Şekil 2 - Ana Sayfa

Sayfanın sağ üst bölümünde butonlar sırasıyla(Şekil 3 - İşlevsel Butonlar);

**Çağrı Merkezi:** Çağrı merkezi iletişim numaraları ve mail adresi açılan pencerede gösterilmektedir.

Sıkça Sorulan Sorular: Sıkça sorulan sorular ve cevaplar gösterilmektedir.

Ana Sayfa: Herhangi bir alt sayfadan Ana Sayfa'ya geçişi bu buton ile yapılacaktır.

Dil Seçeneği: Sistem kullanımında bulunan dili değiştirmeye yarayan butondur.

Çıkış: Sistemden çıkış yapmak için kullanılacak butondur.

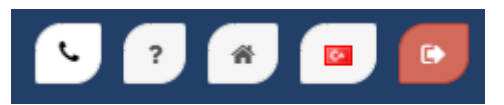

Şekil 3 - İşlevsel Butonlar

#### 3. Genel Tasarım

Her sayfa üzerinde yetki dahilinde Ekle ve İşlemler butonları varsayılan olarak yer almaktadır(**Şekil 4 - Sayfa İşlem Butonları**). Tablolar üzerinde bulunan "PDF" ve "EXCEL" butonları aracılığı ile tablodaki veriyi dışarı aktarabilirsiniz. Sayfalarda bu butonlardan bir ya da birkaçını görmediğiniz takdirde size verilen yetki seviyesinden kaynaklandığını düşünebilirsiniz. Bu yetkilendirme de herhangi bir yanlışlık olduğunu düşünüyorsanız, lütfen sistem yöneticisine başvurunuz.

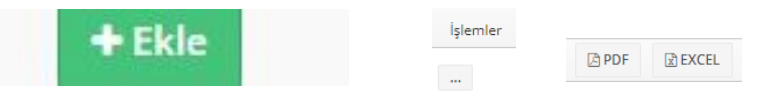

Şekil 4 - Sayfa İşlem Butonları

Listeleme bölümlerinde başlıkların hemen altında Filtre butonunu göreceksiniz. Bu buton aracılığı ile yeni açılan sayfa üzerinden modül bazlı filtreleme yapabilirsiniz. Filtrelemeler modül bazlı olarak açılacak olup, seçtiğiniz filtrelere göre sonuçları listeleyebileceksiniz. Tablo başlıkları üzerine tıklayarak büyükten küçüğe/küçükten-büyüğe olarak sıralayabilirsiniz.

|                        | Secim Vaning                          |         |                  |   |
|------------------------|---------------------------------------|---------|------------------|---|
| Tuzel Kişi ;           | ordini tobune                         |         |                  |   |
| Takip No :             |                                       |         |                  |   |
| Başvuru Nedeni :       |                                       |         |                  |   |
| Öngörülen Baslangıç    | Seçim Yapınız                         | <b></b> | Seçîm Yapınız    | 6 |
| Tarihi :               |                                       |         |                  |   |
| Öngörülen Bitiş Tarihi | Seçim Yapınız                         | ti i    | Seçîm Yapınız    | 6 |
| :                      | Contex Manager                        | (##)    | Costen Manuality |   |
| Odeme Tarihi :         | beçim rapırız                         |         | seçim rapiniz    |   |
| Başvuru Tarihi :       | Seçim Yapınız                         |         | Seçîm Yapınız    | 6 |
| Açıklama :             |                                       |         |                  |   |
|                        | <ul> <li>Aktif Kayıtlar Ge</li> </ul> | lsin    |                  |   |

Şekil 5 - Arama Seçenekleri

Filtreleme bölümünde seçim yapıldıktan sonra sorgulama yapmak için sağ altta bulunan Sorgula butonu aracılığı ile sorgulama yapabilir, filtreyi tamamen temizlemek için Temizle butonunu kullanabilirsiniz(**Şekil 5 - Arama Seçenekleri**).

#### 4. Başvuru Yönetimi

Ruhsat, sertifika, izin, vb. başvuru işlemleri **Başvuru Yönetimi** başlığı altında yapılacaktır. Başvuru Yönetimi altında bulunan başlıklar aşağıda listelenmiştir.

- Ödeme İşlemleri
- Başvuru İşlemleri
- Başvuru Değerlendirme İşlemleri

Sistemi işletebilmek ve otomasyonu kullanabilmek için parametre tanımları SHGM'de görevli Sistem Yöneticileri tarafından yapılacaktır. Bu parametreler aşağıda listelenmiştir.

- <u>Hizmet Türü</u> (Havaalanı Hizmetleri Heliport İşletme Ruhsatlar, Uçuş Operasyon Hizmetleri - İşletme Şartlar, Havaalanı Yer Hizmetleri - Ön İzin, vb.)
- <u>Hizmet Kodu Türü</u> (SHUO4240 Havayolu (İşletme Ruhsatı/Tarifesiz), SHUO4250 Genel Havacılık (İşletme Ruhsatı), SHHA1099 - Diğer Sıhhi İşyerleri (Cafe-Bar), vb.)
- <u>Hizmet Tarifesi</u> (SHUO4240 ilk Veriliş, Temdit, İlave Değişiklik, İptal vb.)

Başvuru sırasında tüm veriler sisteme girilecek, tüm belgeler sisteme yüklenecek, otomasyona haricinde mükerrer işlem yapılmayacak, başvuru sahibinden harici bir talepte bulunulmayacaktır. Sistem üzerinde yer alan sayfaların kullanım şekilleri başlık bazında aşağıdaki anlatılmıştır.

#### 4.1 Ödeme İşlemleri

SHGM bünyesinde bulunan ve hizmet tarifesinde sunulan hizmetlere başvuru işlemleri için **Şekil 6 - Ödeme İşlemleri** sayfası kullanılacaktır.

|                                                                                                    |                                                         | <u>s</u>                         |                                                     |                                  |                              |                       |                         |                   |                  |                  | 5 🤊 🕫                                                 | •              |
|----------------------------------------------------------------------------------------------------|---------------------------------------------------------|----------------------------------|-----------------------------------------------------|----------------------------------|------------------------------|-----------------------|-------------------------|-------------------|------------------|------------------|-------------------------------------------------------|----------------|
| Sema Araba Sema Caraba Sema Caraba Sema | Arama Yap                                               |                                  |                                                     | õ                                | DEME İŞLEMLERİ               |                       |                         |                   |                  |                  |                                                       | +04            |
| A Adaya Yangan       Image: Control plane       Adaya Yangan       Adaya Yangan                                                                                                    | Sistem Ayarlari 🤇                                       |                                  |                                                     |                                  |                              |                       |                         |                   |                  |                  |                                                       | - Conc         |
| <ul> <li> <ul> <li></li></ul></li></ul>                                                                                                    | 🖉 Anlaşma Yönetimi                                      | ▼ Filtre                         |                                                     |                                  |                              |                       |                         |                   |                  |                  | 2 Pdf                                                 | Excel          |
| • O Admin Memint         • O Admin Memint         • O Admin Memint         • O Admin Memint         • O Admin Memint         • O Admin Memint         • O Admin Memint         • O Admin Memint         • O Admin Memint         • O Admin Memint         • O Admin Memint         • O Admin Memint         • O Admin Memint         • O Admint Memint         • O Admint Memint                                      | 🗩 Başvuru Yönetimi 🗸 🗸                                  | Vatandaş/Firma Başvuru Nedeni    | Öngörülen Öngörülen Biti<br>Baslangı; Tarihi Tarihi | tiş Toplam Ödeme<br>Tutar Durumu | Ödeme Ödenen<br>Tarihi Tutar | Başvuru<br>Yapan Türü | Başvuru Durumu          | Başvuru<br>Tarihi | Takip No         | Hizmet<br>Sayısı | Acidama                                               | İşlemler       |
|                                                                                                    | Ödeme İşlemleri                                         |                                  |                                                     | 353,360.00 Oderne Yapıldı        |                              | Şirket Adına          | Ödeme SHGM'ye Ulaştı    | 07/02/2024        | 2024-02-07-0018  | 1                | SHUO4331 Ticari Balon                                 | -              |
|                                                                                                    |                                                         |                                  | 12/13/2028 02/01/2024                               | 5 000 000 00                     | 03.01.2024 5.000.000         | 00 Siriat Adva        | Advert Diff.Des (Burk)  | 03/01/2024        |                  | 1                | SHUO4237 Havayolu-İşietme                             |                |
|                                                                                                    | <ul> <li>Başvuru Değerlendirme<br/>İşlemleri</li> </ul> |                                  |                                                     | 5,000,000,000                    | 0,000,000                    |                       | Country annual pricespo | 0310112024        |                  |                  | Ruhsati/Tarifeli,<br>SHUO4227 El Kitabi Onavi.        |                |
| Mode 25. Syndrom                Bed and Mark Mode 25               Section               Section                Section                                                                                                    |                                                         |                                  |                                                     | 3,500.00 Odeme Yapıldı           | 04.01.2024 3,500             | .00 Temsilci          | Ödeme SHGM'ye Ulaştı    | 03/01/2024        | 2024-01-05-00004 | 1                | Faaliyet Takvimi Onayı,                               | -              |
|                                                                                                    |                                                         |                                  |                                                     | 348,000.00 Ödeme Yapitdi         | 04.01.2024 348,000           | 00 Temsilci           | Öderne SHGM'ye Ulaştı   | 11/11/2023        | 2023-11-11-00004 | 1                | SHUO4203 (On Izin)-Havayolu-<br>Tarifeli-İlk Veriliş, | -              |
| Borther Program Structure   Bortem Structure   Bortem Structure   Bortem Structure   Bortem Structure   Bortem Structure   Bortem Structure   Bortem Structure                                                                                                    | Bilgilendirme Yönetimi                                  |                                  |                                                     | 34,000.00 Ödeme Yapıldı          | 09.10.2023 34,000            | 00 Şirket Adına       | Ödeme SHGM'ye Ulaştı    | 09/10/2023        | 2023-10-09-00001 | 1                | SHUO4199 (Ön Başvuru)-<br>Havayolu-İlk Veriliş,       | -              |
| Levient Votestat       Hexadar Votestat       Hexadar Votestat       Ledjent Votestat       Ledjent Votestat       Ott Notestana Votestati                                                                                                    | Binim ve Personel Yonetimi                              | H 4 1 + H 20 - Sayfa başına ürün |                                                     |                                  |                              |                       |                         |                   |                  |                  | 1                                                     | 1 - 5 5 öğeler |
| Konsan Konsan     Konsan     Konsan Konsan     Konsan Konsan     Konsan Konsan     Konsan Konsan     Konsan Konsan     Konsan Konsan     Konsan Konsan     Konsan     Konsa   | Havaalars Yönetimi                                      |                                  |                                                     |                                  |                              |                       |                         |                   |                  |                  |                                                       |                |
| Redumo Yaneam     Kalawo Yaneam     Cogena Yaneam     Cogena Yaneam     Cogena Yaneam     Cogena Yaneam     Cogena Yaneam                                                                                                    | Hava Sağlık Yönetimi                                    |                                  |                                                     |                                  |                              |                       |                         |                   |                  |                  |                                                       |                |
| Kolluno Yanetani     Loglana Yanetani     Gwa Raoslana Yanetani                                                                                                    | -<br>- // İletişim Yönetimi - <                         |                                  |                                                     |                                  |                              |                       |                         |                   |                  |                  |                                                       |                |
| Logdana Yanesini     Core Reportana Yanesini     Core Reportana Yanesini                                                                                                    | 🎄 Kullanıcı Yönetimi 🤇                                  |                                  |                                                     |                                  |                              |                       |                         |                   |                  |                  |                                                       |                |
| n - Clay Raportama Yorietimi - C                                                                                                    | 📒 Loglarna Yönetimi <                                   |                                  |                                                     |                                  |                              |                       |                         |                   |                  |                  |                                                       |                |
|                                                                                                    | 🚿 Olay Raporlama Yönetimi 🕓                             | d                                |                                                     |                                  |                              |                       |                         |                   |                  |                  |                                                       |                |
| 0 Oderne Voretnet                                                                                                    | S Ödeme Yönetimi                                        | 4                                |                                                     |                                  |                              |                       |                         |                   |                  |                  |                                                       |                |
| II Scriffik Vinesimi 1                                                                                                    | 🗏 Sertifika Yönetimi <                                  | 4                                |                                                     |                                  |                              |                       |                         |                   |                  |                  |                                                       |                |
| Sepre Yoverni                                                                                                    | 🗏 Sigorta Yõnetimi 🤇                                    | d                                |                                                     |                                  |                              |                       |                         |                   |                  |                  |                                                       |                |
| Upg baseler Workshow                                                                                                    | a Uçuş İzinleri Yönetimi <                              | d                                |                                                     |                                  |                              |                       |                         |                   |                  |                  |                                                       |                |
| C Sarey Yorenna *                                                                                                    | C Süreç Yönetimi <                                      | 4                                |                                                     |                                  |                              |                       |                         |                   |                  |                  |                                                       |                |
| Talay Youtch                                                                                                    | Talep Yönetimi                                          | 4                                |                                                     |                                  |                              |                       |                         |                   |                  |                  |                                                       |                |

Şekil 6 - Ödeme İşlemleri

Sistem üzerinde kayıtlı Gerçek/Tüzel kişilerin tüm hizmet tarifesine başvurmaları engellenmiş sadece hizmet bazında uygun görülen hizmetlere başvuru yapabilmeleri sağlanmıştır. Böylece gereksiz başvuru yapılmasının önüne geçilmiştir. Liste üzerinde ödeme ve başvuru durumu renklendirilmiş bir şekilde takip edilebilmektedir.

Yeni ödeme başvurusu yapmak için sayfanın sağ üstünde yer alan "Ekle" butonuna tıklamanız gerekmektedir. Açılan sayfa üzerinden ilgili alanlar girilerek yeni kayıt oluşturabilirsiniz (*Şekil 7 - Ödeme İşlemleri Yeni Kayıt*).

| YENİ KAYI                                      | т                                                            |                                 |          |                |                          |                        |                          |                                         |        |                 |                                      | $\otimes$ |
|------------------------------------------------|--------------------------------------------------------------|---------------------------------|----------|----------------|--------------------------|------------------------|--------------------------|-----------------------------------------|--------|-----------------|--------------------------------------|-----------|
|                                                | Vatandaş/R                                                   | Firma :                         | Ömür     | GÜNEŞ          |                          |                        |                          |                                         |        |                 |                                      | •         |
| Öngö                                           | Başvuru No<br>örülen Baslangıç 1                             | edeni :<br>Tarihi :             | Secim    | Yapınız        |                          |                        |                          |                                         |        |                 |                                      | F:        |
| Öngörülen Bitiş Tarihi :         Seçim Yapınız |                                                              |                                 |          |                |                          |                        |                          |                                         |        |                 | t.                                   |           |
|                                                | Hizmet : SHUO4199-Havayolu (Ön Başvuru)-İlk Veriliş53.870,00 |                                 |          |                |                          |                        |                          |                                         |        |                 |                                      | •         |
| Grup Türü                                      | Hizmet Sınıf<br>Türü                                         | Hizm                            | et       | İşlem<br>Türü  | Birim Fiyat              | İndirim                | İndirimli<br>Fiyat       | Tahmini Başvuru<br>Tamamlanma<br>Süresi | Miktar | Toplam<br>Tutar | Açıklama                             | 9         |
| Ön<br>Başvuru<br>Kabulu                        | Uçuş<br>Operasyon<br>Hizmetleri                              | SHUO419<br>Havayolu<br>Başvuru) | 9<br>(Ön | İlk<br>Veriliş | 53.870,00<br>Türk Lirası | 0,00<br>Türk<br>Lirası | 53.870,00<br>Türk Lirası | 3 Hafta                                 | 1      | 53870.00        | SHUO4199<br>Havayolu (Ör<br>Başvuru) | n         |
|                                                |                                                              |                                 | 0        | kudum v        | e Onaylıyoru             | ım                     |                          |                                         |        | Açık Rıza Me    | tnini Görünt                         | üle       |
|                                                |                                                              |                                 |          |                |                          |                        |                          |                                         | 🖺 Ka   | ydet-Gönde      | r 🖺 Kay                              | det       |

Şekil 7 - Ödeme İşlemleri Yeni Kayıt

Sistem üzerinde eş zamanlı olarak yapılması gereken başvurular sistem yöneticileri tarafından tanımlanmıştır. Sayfanın altında bulunan listede bulunan hizmet kodları başvuru yapılacak hizmetler konusunda sizleri yönlendirecektir.

Kayıt işlemi sırasında KAYDET seçeneği ile kaydı tamamlayabilir ya da KAYDET-GÖNDER seçeneği ile kaydı tamamlayarak SHGM'ye gönderebilirsiniz. Kayıt yapıldıktan sonra kaydın resmiyet kazanması için mutlaka SHGM'ye gönderilmesi gerekmektedir. Bu işlem sonrasında listenin solunda bulunan İŞLEMLER linki altındaki ÖDEME İŞLEMLERİ butonu ile ödeme sayfasına gidebilir, ödeme sonrasında Takip Numarası alanı ile ödemeyi sorgulatabilirsiniz(*Şekil 8 - Ödeme İşlemleri*).

1. Ödeme Yap butonu ile başvuru yaptığınız hizmet ücretini ödemek için takas sistemine yönlendireleceksiniz.

| 🐂 Ödeme Yap                                                                                                    |
|----------------------------------------------------------------------------------------------------|
| Satın alma işlemi tamamlandıktan sonra size verilen TAKİP NUMARASI ile 2.<br>adıma giderek doğrulama yapınız. Aksi takdirde ödeme yapmış olmanıza<br>ragmen ödeme bekleniyor şeklinde gözükecektir. Başarılı doğrulama<br>sonucunda talebiniz alınacaktır. |
| 2. Ödeme işlemlerini tamamladığınızda, tarafınıza iletilen takip numarası ile<br>aşağıdaki alandan doğrulama yapabilirsiniz.                                                                                                    |
| Takip No Q Sorgula                                                                                                    |
| Veriler her 5 dakikada bir güncellenmektedir. Doğrulama yapamadıysanız 5<br>dakika sonra tekrar deneyiniz.                                                                                                    |
| 3. Ödemenizi doğruladıktan sonra başvurunuz planlama uzmanının ekranına<br>düşecektir. Planlama yapıldığında size sms ile bildirim gelecektir. Başvuru Ödeme<br>İşlemleri sayfasından takip edebilirsiniz.                                                 |
| Kılavuz                                                                                                    |

Şekil 8 - Ödeme İşlemleri

Ödeme İşlemleri doğrulandıktan sonra BAŞVURU İŞLEMLERİ sayfasına otomatik olarak kaydınız oluşacaktır. Bundan sonraki işlemlere bu sayfadan devam edebilirsiniz. Hizmet tarifesinde ücret olmayan hizmetler için bu aşama atlanarak direkt olarak başvuru sayfasından ilerlenecektir.

#### 4.2 Başvuru İşlemleri

Ödeme işlemi tamamlanan ve ödemesi olmayan hizmet başvuruları gerekliliklerinin yüklenmesi için **Şekil 9 - Başvuru İşlemleri** sayfası kullanılacaktır.

|                                      |            |         |                |                                                               | •        |                 |                      |            |                 |                                          |                     |                  |                      |                     |     | 5        | ?           | •             |
|--------------------------------------|------------|---------|----------------|---------------------------------------------------------------|----------|-----------------|----------------------|------------|-----------------|------------------------------------------|---------------------|------------------|----------------------|---------------------|-----|----------|-------------|---------------|
| P Arama Yap                          |            |         |                |                                                               |          |                 |                      |            |                 | BAŞVURU İŞLEMI                           | LERİ                |                  |                      |                     |     |          |             |               |
| Sistem Ayarlan                       |            |         |                |                                                               |          |                 |                      |            |                 |                                          |                     |                  |                      |                     |     |          |             |               |
| 🖉 Anlaşma Yönetimi 🕓                 | T Fil      | tre     |                |                                                               |          |                 |                      |            |                 |                                          |                     |                  |                      |                     |     |          | 🕒 Pdf       | Excel         |
| 🗩 Başvuru Yönetimi 🗸 🗸               |            |         |                |                                                               |          | Evrak           |                      |            | Başvuru         |                                          | Topiam              | Degeriendirme    | Uygun                | Uygun<br>Görülmeyen |     |          | SHGMiye     |               |
| <ul> <li>Ödeme İşlemleri</li> </ul>  | Süre       | Süresi  | Vatandaş/Firma | Hizmet                                                        | Numarasi | Giriş<br>Tarihi | Numarası             | Tarihi     | Türü            | Durum                                    | Gerekilik<br>Sayısı | Gereklilk Sayısı | Gereidilik<br>Søylsi | Gereklik<br>Sayısı  | (%) | Açıklama | Durumu      | İşlemler      |
| Başvuru İşlemleri                    | 4 Ay<br>1  | 3 Hafta |                | SHUO4199-Havayolu (Ön                                         |          |                 | 2023-10-             | 09/10/2023 | Şirket          | Ruhsat/Sertifika Süreci Tamamlandı       | 14                  | 0                | 14                   | 0                   | 100 |          | free        |               |
|                                      | Gün        |         |                | 6639-01-0)                                                    |          |                 | 0200001              |            | - Millia        |                                          |                     |                  |                      |                     |     |          |             |               |
|                                      |            |         |                | SHUE5201-Sürekli Uçuşa<br>Elverişlilik Yönetimi/Birleşik      |          |                 |                      |            |                 |                                          |                     |                  |                      |                     |     |          |             |               |
| <ul> <li>MODE S İşlemleri</li> </ul> | 2          | 1 11    |                | Uçuşa Elverişilik Kuruluşu El<br>Kitapları veya Prosedürleri, |          |                 | 2024-02-             | 14/02/2024 | Şirket          | ISLETME - Bayvarunun Hazerlak Süreclade  | 4                   | 4                | 0                    | 0                   | 0   |          | Neger       |               |
| n Bilgilendirme Yönetimi 🗧           | Gun        |         |                | Onaylayıcı Personel Listesi,<br>Kabiliyet Listesi, Bakım      |          |                 | 14-00005             |            | Adina           |                                          |                     |                  |                      |                     |     |          |             |               |
| 9 Birim ve Personel Yönetimi         |            |         |                | Programı ve Eklerinin Onayı                                   |          |                 |                      |            |                 |                                          |                     |                  |                      |                     |     |          |             |               |
| Denetim Yönetimi <                   |            |         |                |                                                               |          |                 |                      |            |                 |                                          |                     |                  |                      |                     |     |          |             |               |
| Havaalani Yönetimi <                 | 9<br>Gün   | 90 Gün  |                | SHUO4331-Ticari Balon<br>İşletmeleri (İşletme Ruhsat)         |          |                 | 2024-02-<br>07-00008 | 07/02/2024 | Şirket<br>Adına | ISLETME - Bagnarumun Hazerlak Silmecinde | 47                  | 47               | 0                    | 0                   | 0   |          | Haye        |               |
| Hava Sağlık Yönetimi                 |            |         |                |                                                               |          |                 |                      |            |                 |                                          |                     |                  |                      |                     |     |          |             |               |
| - Retişim Yonetimi                   | 1<br>Gün   | 60 Gün  |                | SHUO4237-Havayolu-Işletme<br>Ruhsatı/Tarifeli                 |          |                 | 2024-01-<br>03-00003 | 03/01/2024 | Şirket<br>Adına | Buhsat/Sertifika Süreci Tamamlandı       | 53                  | 0                | 53                   | 0                   | 100 |          | <b>Beet</b> |               |
| Lostana Vinetimi                     | 2.Ay<br>28 | 60 Gün  |                | SHUO4203 -Havayolu-Ön                                         |          |                 | 2023-11-             | 11/11/2023 | Temsilci        | Ruhset/Sertifika Silveci Tamamlandı      | 48                  | 0                | 48                   | 0                   | 100 |          | Test        |               |
| Olav Raporlama Yönetimi              | Gün        |         |                | Constantes                                                    |          |                 | 11-00004             |            |                 |                                          |                     |                  |                      |                     |     |          |             |               |
| S Ödeme Yönetimi                     | Gün        | 3 Hafta |                | Başvuru)                                                      |          |                 | 14-00004             | 14/02/2024 | Kendisi         | İŞLETME - Başıvarunun Hazərlık Sürecinde | 14                  | 14               | 0                    | 0                   | 0   |          | Haye        |               |
| II. Sentifika Yönetimi <             | 1 Ay<br>4  | 10 Gün  |                | SHUO4227-El Kitabi Onayi,<br>Faaliyet Takyimi Onayi           |          |                 | 2024-01-             | 04/01/2024 | Temsiici        | Ruhsat/Sert/Ra Sireci Tamamlandi         | 1                   | 0                | 1                    | 0                   | 100 |          | Det         |               |
| II Sigorta Yönetimi <                | Gûn        |         | H 20 1         | Saufa basina Brilin                                           |          |                 |                      |            |                 |                                          |                     |                  |                      |                     |     |          | 1           | - 7.7 öðeleri |
| 🖉 Uçuş İzinleri Yönetimi <           |            |         | 20             | Jayla dagina di di                                            |          |                 |                      |            |                 |                                          |                     |                  |                      |                     |     |          |             | feet          |
| C Süreç Yönesimi <                   |            |         |                |                                                               |          |                 |                      |            |                 |                                          |                     |                  |                      |                     |     |          |             |               |
| Talep Yönetimi <                     |            |         |                |                                                               |          |                 |                      |            |                 |                                          |                     |                  |                      |                     |     |          |             |               |

Şekil 9 - Başvuru İşlemleri

Listenin solunda bulunan İŞLEMLER linki altındaki VERİ VE DOSYA butonu ile hizmet tarifesi bazında İdare tarafından belirlenen gereklilikler için veri girişi yapabilirsiniz**(Şekil 10 - Veri ve Dosya)**.

|                                                                                                    | ۲              |                                                  |                 |                               |                 |                                                            |                    |         |             |                     |                 |                   |             |                                         | •                 | 7 #       | •             |
|----------------------------------------------------------------------------------------------------|----------------|--------------------------------------------------|-----------------|-------------------------------|-----------------|------------------------------------------------------------|--------------------|---------|-------------|---------------------|-----------------|-------------------|-------------|-----------------------------------------|-------------------|-----------|---------------|
| 🔎 Arama Yap                                                                                                | FIRMA<br>HIZMI | s:<br>T KODU : SHUE5201                          |                 | The states and the second     |                 |                                                            |                    |         | rnún mi o   |                     |                 | i vanji born i or |             |                                         |                   |           |               |
| Sistem Ayarlari 🤇                                                                                          | HI2MI          | ET ADI                                           | RIŞLILIK TONE   | TIMI/DIRLEŞIK ÜÇ              | OŞA ELVERIŞLIL  | K KOROLOŞ                                                  | O EL KITAPLARI VET | A PRO:  | EDORLERI, O | NATLATICI PEI       | COUNEL LISTES   | A, NADILITET LIST | COL DANIM P | ROGRAMI VE EKLERININ C                  | ADDALT1           |           | 🖪 Onayla      |
| 🖉 Anlaşma Yönetimi 🧹                                                                                       |                |                                                  |                 |                               |                 |                                                            |                    |         |             |                     |                 |                   |             |                                         |                   |           |               |
| 🗩 Başvuru Yönetimi 🛛 🗸                                                                                     |                |                                                  |                 |                               |                 |                                                            |                    |         |             |                     |                 |                   |             |                                         |                   | 👌 Pdf     | Excel         |
| Oderne Işlemleri                                                                                           | Sira           | Deferrer Ad                                      | Referans        | Caraktlik                     | Gerekliik İstek | Hatudatana                                                 | Tahmini Cevapiama  | Matio   | Dosya       | Son İşlem           | Dalariantima    | Değerlendirme     | Islamias    | Evrak Yükleme ve Veri Girişi<br>Zonunlu | E-imza<br>Zocupiu | Christile | Arris         |
| Başvuru İşlemleri     Başvuru Değerlendirme<br>İşlemleri     Başvuru Süreç Takibi     Başvuru Süreç Takibi | 1              | Sürekli Uşuşa Elveriştilik Yönetimi<br>Talimatı, | 1               | Üst yezi                      | Dosya           | Sürekli<br>Uçuşa<br>Elverişilik El<br>Kitabi<br>Revizyonu  | 30 Gùn             | and for |             |                     | Cegerier Strift | 100.000           | 1.000 (c)   | Evel                                    | Evet              |           |               |
| MODE'S Işlemleri     Biğglendirme Yönetimi     Gilani ve Personel Yönetimi                                 | 2              | Sürekli Uçuşa Elverişlilik Yönetimi<br>Talimatı, | 2               | El Kitabi                     | Dosya           | Talep<br>kapsamında<br>güncel /<br>güncellenen<br>CAME/SEK | 30 Gün             |         | aswdaasfa   | 14.02.2024<br>15:32 |                 |                   |             |                                         | Mayer             | ٩         |               |
| Denetimi      Havaalani Yönetimi                                                                           | 3              | Sürekli Uçuşa Elverişi ilk Yönetimi<br>Talimatı, | 3               | Dekont                        | Dosya           |                                                            | 30 Gùn             |         |             |                     |                 |                   |             | Evel                                    | Haya              |           |               |
| Hava Sağlık Yönetimi <                                                                                     | 4              | Sürekli Uçuşa Elverişlilik Yönetimi<br>Talimatı, | 4               | Bəşvuru iletişim<br>bilgileri | Veri            |                                                            | 30 Gün             |         |             |                     |                 |                   |             | Even                                    | feet              |           |               |
| 🛎 Kullanici Yönetimi <                                                                                     |                | 1 F H 1000 V Say                                 | yfa başına ürün |                               |                 |                                                            |                    |         |             |                     |                 |                   |             |                                         |                   | 1         | - 4 4 öğeleri |
| 🗧 Loglarna Yönetimi 🧹                                                                                      |                |                                                  |                 |                               |                 |                                                            |                    |         |             |                     |                 |                   |             |                                         |                   |           | 📢 Geri Dön    |
| 🚿 Olay Raporlama Yönetimi <                                                                                |                |                                                  |                 |                               |                 |                                                            |                    |         |             |                     |                 |                   |             |                                         |                   |           |               |
| 5 Ödeme Yönetimi <                                                                                         |                |                                                  |                 |                               |                 |                                                            |                    |         |             |                     |                 |                   |             |                                         |                   |           |               |
| Sertifika Yönetimi <                                                                                       |                |                                                  |                 |                               |                 |                                                            |                    |         |             |                     |                 |                   |             |                                         |                   |           |               |
| II Sigorta Yönetimi <                                                                                      |                |                                                  |                 |                               |                 |                                                            |                    |         |             |                     |                 |                   |             |                                         |                   |           |               |
| 🖉 Uçuş İzinleri Yönetimi <                                                                                 |                |                                                  |                 |                               |                 |                                                            |                    |         |             |                     |                 |                   |             |                                         |                   |           |               |
| C Süreç Yönetimi <                                                                                         |                |                                                  |                 |                               |                 |                                                            |                    |         |             |                     |                 |                   |             |                                         |                   |           |               |
| Talep Yönetimi <                                                                                           |                |                                                  |                 |                               |                 |                                                            |                    |         |             |                     |                 |                   |             |                                         |                   |           |               |
|                                                                                                    |                |                                                  |                 |                               |                 |                                                            |                    |         |             |                     |                 |                   |             |                                         |                   |           |               |

Şekil 10 - Veri ve Dosya

Listede bulunan alanlar hangi verinin yükleneceği konusunda sizleri bilgilendirmektedir. Gereklilik İstek Türü alanı DOSYA olması durumunda sadece dosya yüklenecek, VERİ olması durumunda sadece veri girişi yapılacak, DOSYA VE VERİ olması durumunda ise hem dosya yüklenecek hem de veri girilecektir. İşlemlere devam edebilmek için listede ZORUNLU olarak belirtilen gereklilikler ile ilgili işlem yapılması yeterlidir. Yüklenen dosyalar GÖRÜNTÜLE kolonu altında bulunan mercek butonu ile görüntülenebilmektedir. Listenin sağında bulunan ARŞİV butonu ile gereklilik bazında yapılan tüm işlem detayları görüntülenebilmektedir **(Şekil** 

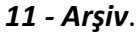

| ARŞİV               |                   |                           |              | $\otimes$   |
|---------------------|-------------------|---------------------------|--------------|-------------|
| Arşiv               |                   |                           | ] Pdf        | 🗴 Excel     |
| İşlem Tarih-Saat    | İşlem Türü        | Bir Sonraki İşlem Sorumlu | İşlem Yapan  | Kişi        |
| 05.01.2024 11:41:47 | Başvuru Oluşturdu | Kurum                     | ARCA SAVUNMA |             |
|                     | Sayfa başına ürün |                           | 1 -          | 1 1 öğeleri |

Şekil 11 - Arşiv

Gereklilikler ile ilgili işlemler tamamlandıktan sonra ana sayfada İŞLEMLER altında bulunan SHGM'ye Gönder butonu ile başvuru resmi olarak SHGM'ye gönderilmektedir. SHGM'ye gönderilen başvurular üzerinde başvuran tarafından işlem yapılması engellenmiştir. SHGM tarafından yapılan değerlendirme sonucu uygun bulunmayan gereklilikler iadesi sonrasında başvuru sahibi sadece iade edilen gereklilikler için işlem yapabilecektir.